#### EU SETTLEMENT SCHEME (EUSS) STEPS TO REQUEST YOUR CODE

#### **STEP 1: GO TO THE RIGHT WEBPAGE LINK**

Go to <u>https://www.gov.uk/view-prove-immigration-status</u> and scroll down to see the green button. Click the "Start Now" green button to go to the next page.

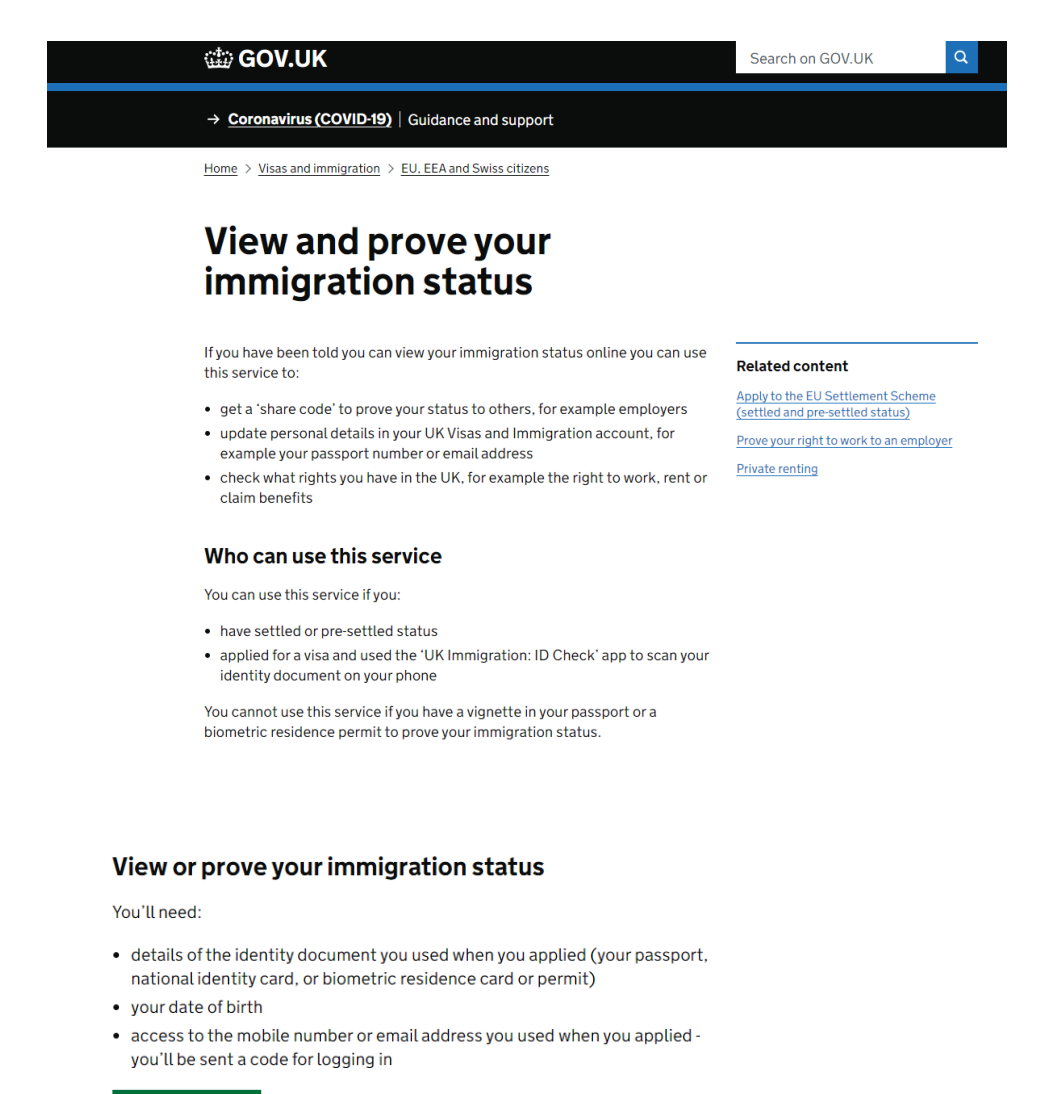

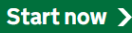

#### Before you start

Contact UKVI if you cannot get into your UK Visas and Immigration account.

#### Explore the topic

EU, EEA and Swiss citizens

### STEP 2: SELECT THE IDENTITY DOCUMENT <u>THAT YOU USED IN YOUR EU SETTLEMENT</u> <u>SCHEME APPLICATION AND CLICK "CONTINUE" (GREEN BUTTON)</u>

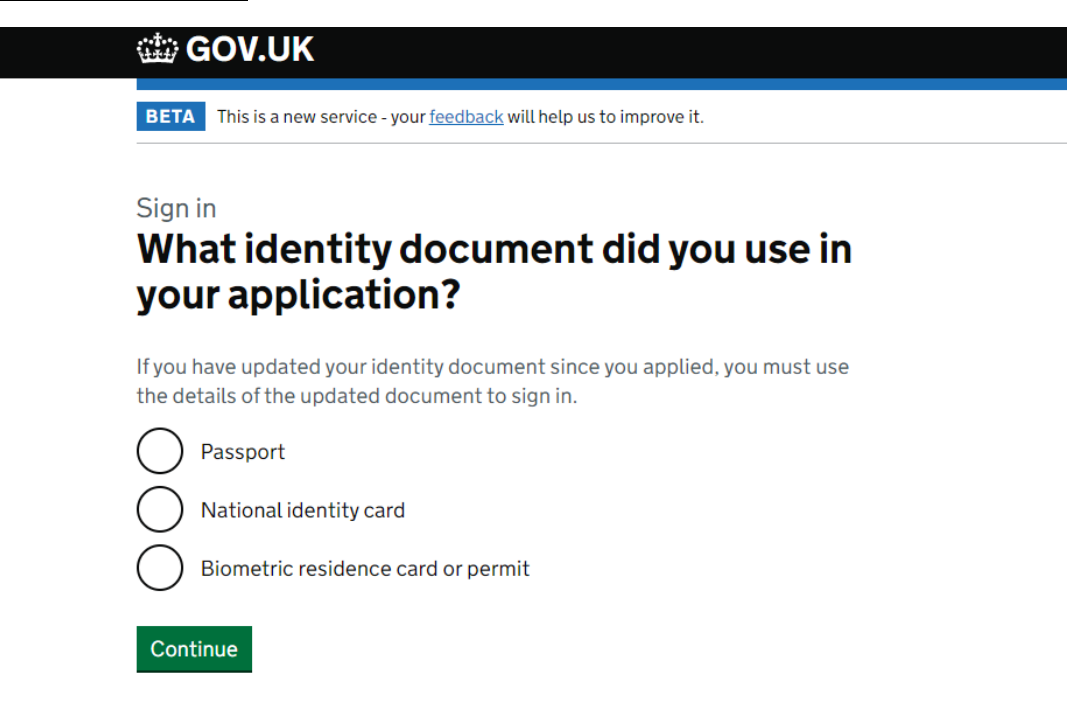

#### **EX. PASSPORT**

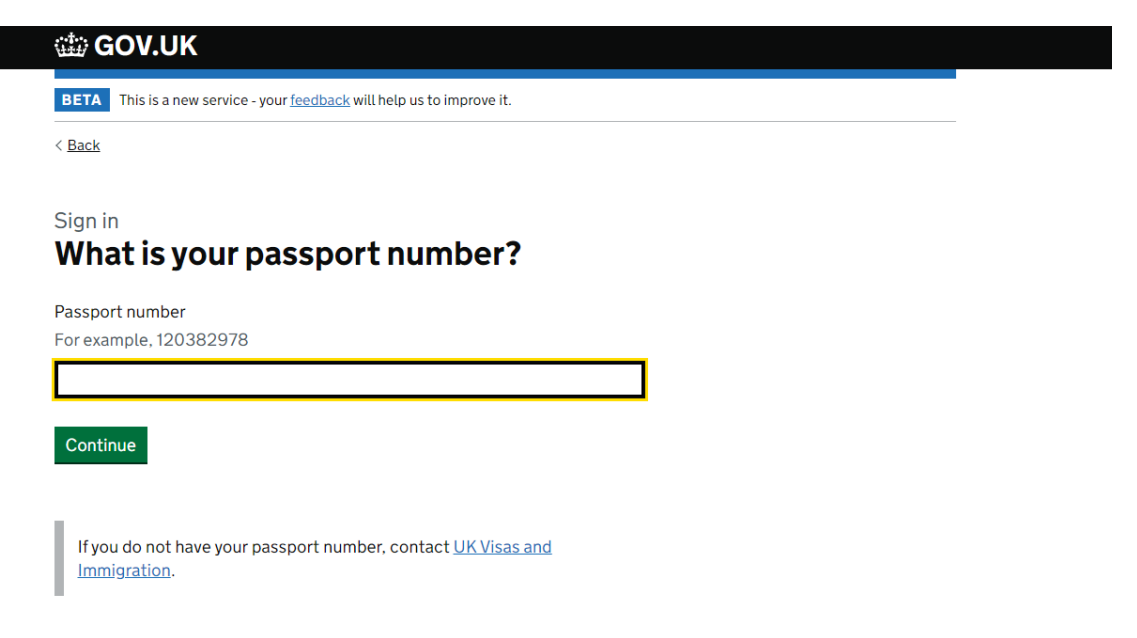

**STEP 3: FILL IN THE INFORMATION REQUIRED** (THIS MAY VARY DEPENDING ON THE IDENTITY DOCUMENT SELECTED IN STEP 2) **AND CLICK CONTINUE (GREEN BUTTON)** 

| ثثثة G                | OV.UK                                                                    |
|-----------------------|--------------------------------------------------------------------------|
| BETA                  | This is a new service - your <u>feedback</u> will help us to improve it. |
| < <u>Back</u>         |                                                                          |
| Sign ir<br><b>Wha</b> | at is your date of birth?                                                |
| You sho               | uld enter this as shown on your passport, for example, 31 3 1980         |
| Day                   | Month Year                                                               |
| Contin                |                                                                          |

STEP 4: SELECT HOW DO YOU WANT TO RECEIVE A SECURITY CODE AND CLICK CONTINUE (GREEN BUTTON)

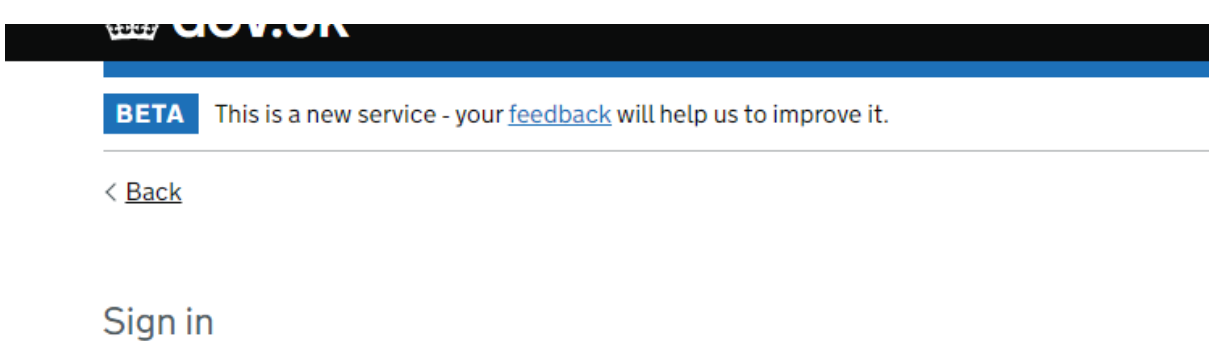

# How do you want to receive a security code?

We will send a code to your phone or email address.

### STEP 5: INSERT THE SECURITY CODE AND CLICK CONTINUE (GREEN BUTTON)

It may take a few minutes to arrive.

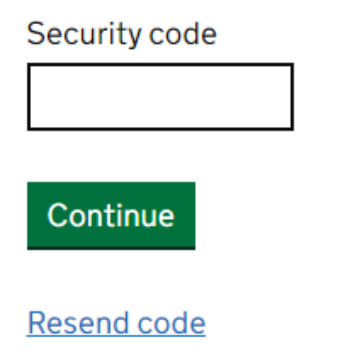

Problems signing in

STEP 6: ONCE THE NEXT PAGE OPENS, SCROLL DOWN TO FIND THE "PROVE YOUR STATUS" GREEN BUTTON.

Please note that this page will show you your current immigration status BUT <u>you need to click the</u> <u>"Prove your status" green button</u> in order to generate the code that you need to provide.

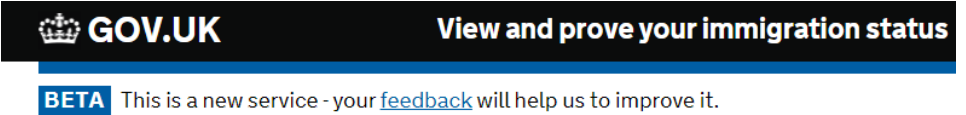

Back

# Your immigration status

### **Prove your status**

If you need to prove your immigration status to someone, you can do this online.

Prove your status

### STEP 7: IN THE NEXT PAGE, CLICK THE "GET SHARE CODE" GREEN BUTTON

The share code will be valid for 30 days from when it's generated.

## Get a share code to prove your status

You may find someone needs to confirm things like your right to work or live in the UK. This could be before you arrive or while you are here.

You can give them access to the information they need by creating a share code.

The share code will be valid for 30 days from when it's generated.

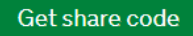

Finish and leave service

STEP 8: SELECT "SOMETHING ELSE" TO PROVE YOUR RIGHT TO STUDY IN THE UK AND CLICK THE GREEN BUTTON "Preview what the checker will see"

# What do you need the share code for?

 $\int t$ 

to prove my right to work (including work placements) in the UK

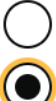

to prove my right to rent in the UK

something else

Preview what the checker will see

### STEP 9: CLICK THE "CREATE SHARE CODE" GREEN BUTTON TO GENERATE THE SHARE CODE

On this screen you will be able to check your immigration status information before generating the code.

### Legal basis of status

This leave is issued in accordance with the EU exit separation agreements:

- for EU citizens, and the family members of EU citizens, this is the Withdrawal Agreement
- for EEA European Free Trade Association (EFTA) citizens, and the family members of EEA EFTA citizens, this is the EEA EFTA Separation Agreement
- for Swiss citizens, and the family members of Swiss citizens, this is the Swiss Citizens' Rights Agreement

Create share code

### STEP 10: SHARE THE CODE (USUALLY 9 DIGITS CODE)

Please note the code below is just an example, it is not a valid code.

# Details you need to share

### Share code

## 12AB3C4D5

### What to do next

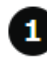

Give this share code and your date of birth to the person you want to prove your status to.

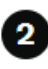

2 To see your status, they must enter the share code and your date of birth at www.gov.uk/check-immigration-status.

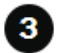

3 Contact them to make sure they have all the information they need.

To prove your status to someone else, you can re-use this code or create a new code - there is no limit to how many codes can be used at the same time.

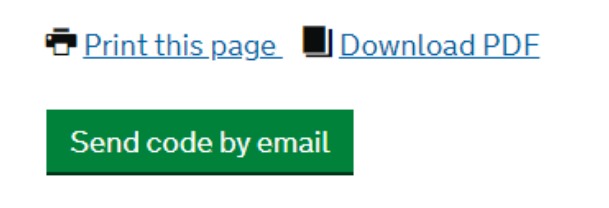

### PLEASE EMAIL YOUR SHARE CODE TO visamaintenance@ed.ac.uk

Thanks